# Edit a Video

## Trimming the Start and End of a Video Clip

### The Tools

### In Objects and Animation:

• You can manually enter the times for Start Time and Duration to set the Beginning and End of a Video Clip:

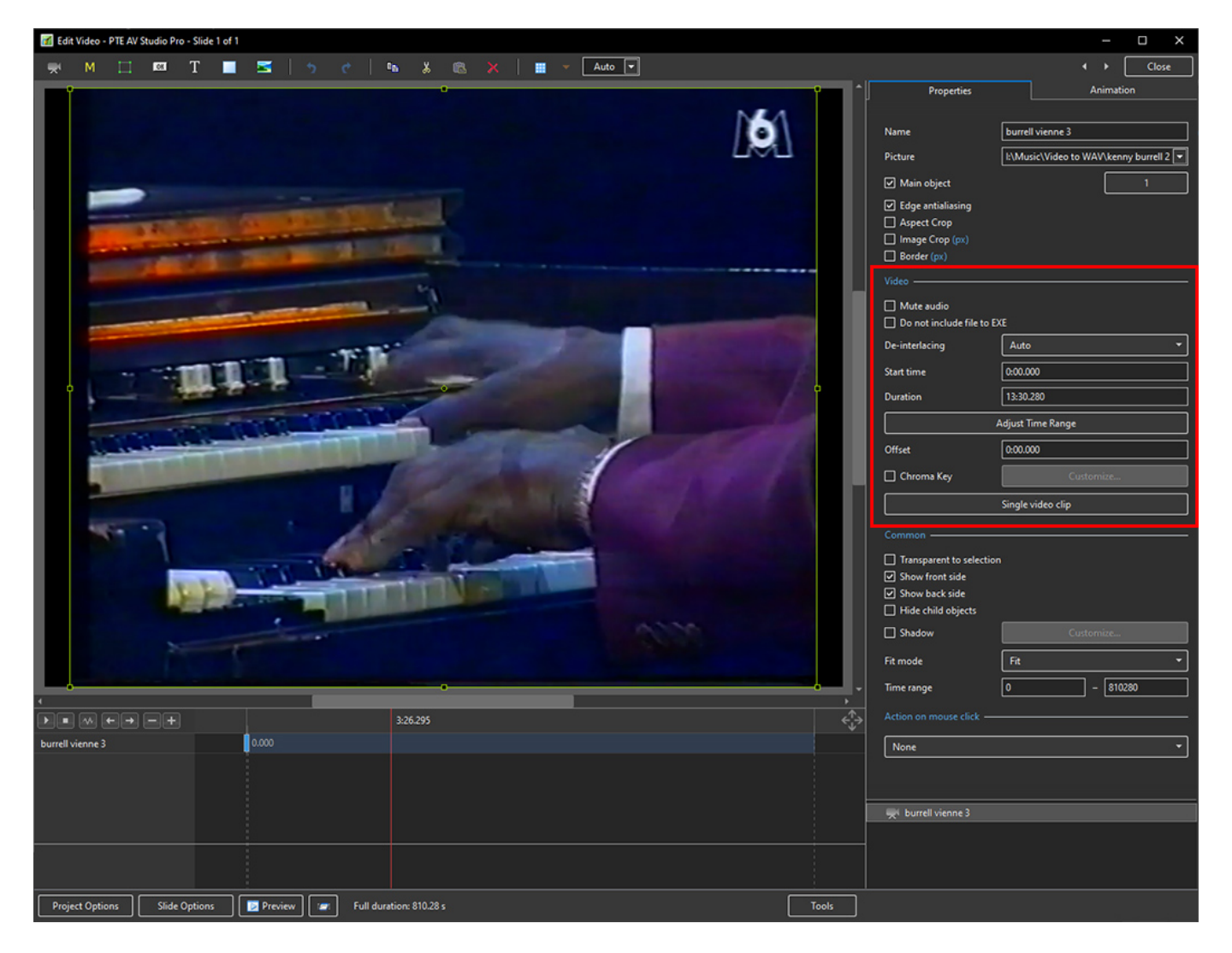

- Clicking on Adjust Time Range brings up the Trim Video window
- Adjusting the cursors will provide the Trimming of the Beginning and End of a Video Clip:

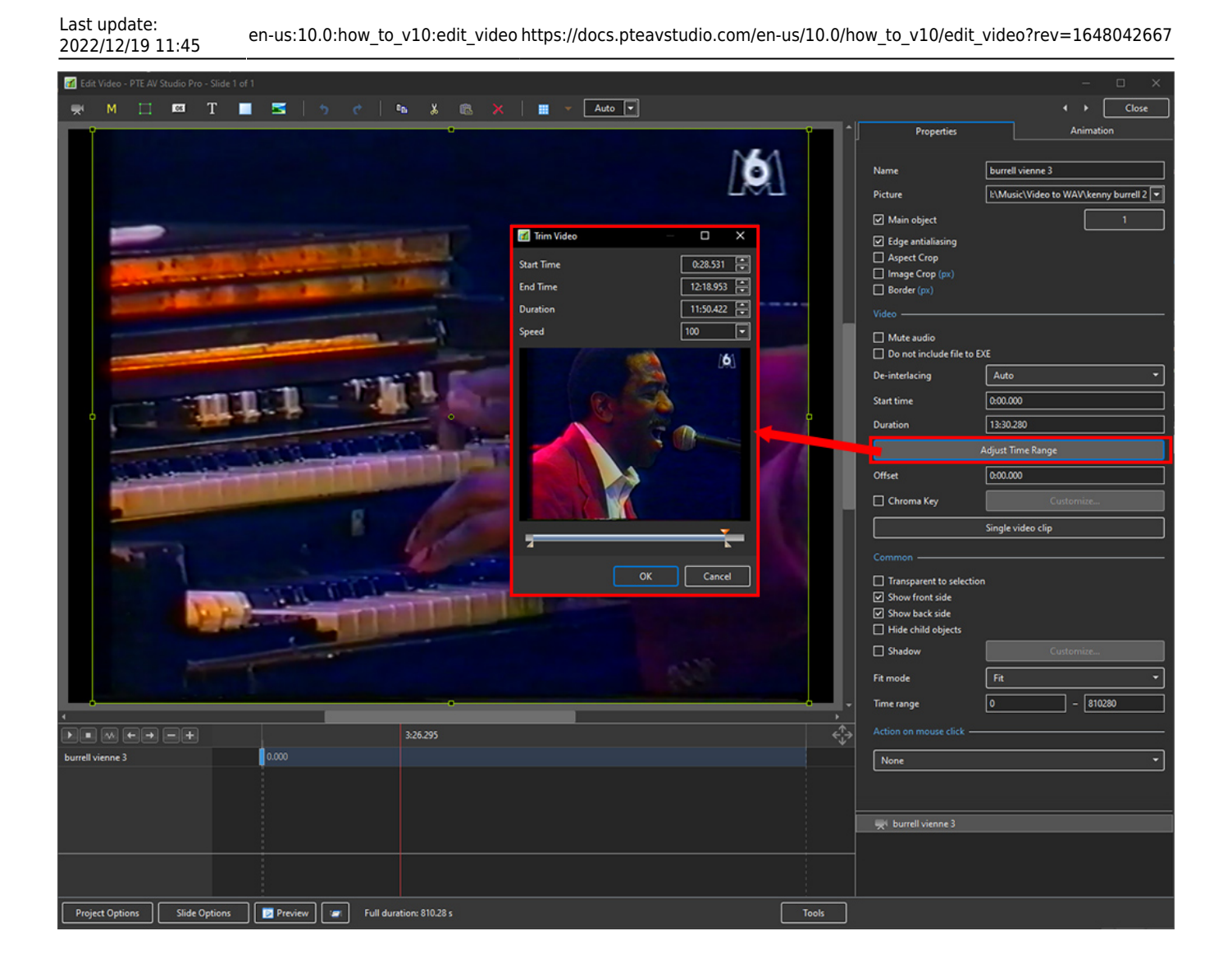

#### In the Timeline:

2025/08/03 00:44

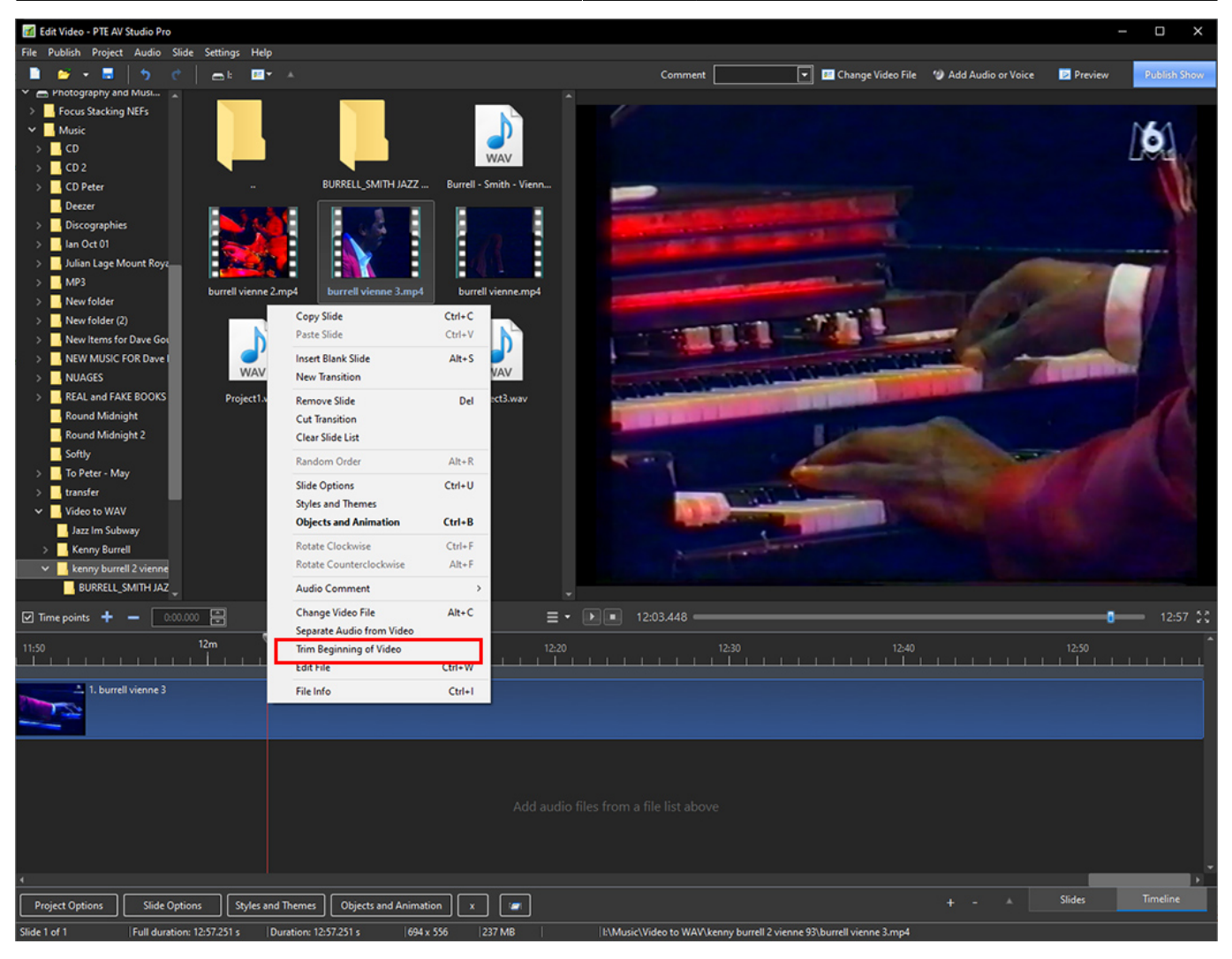

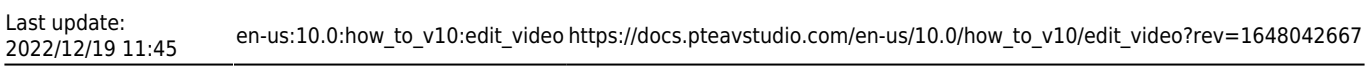

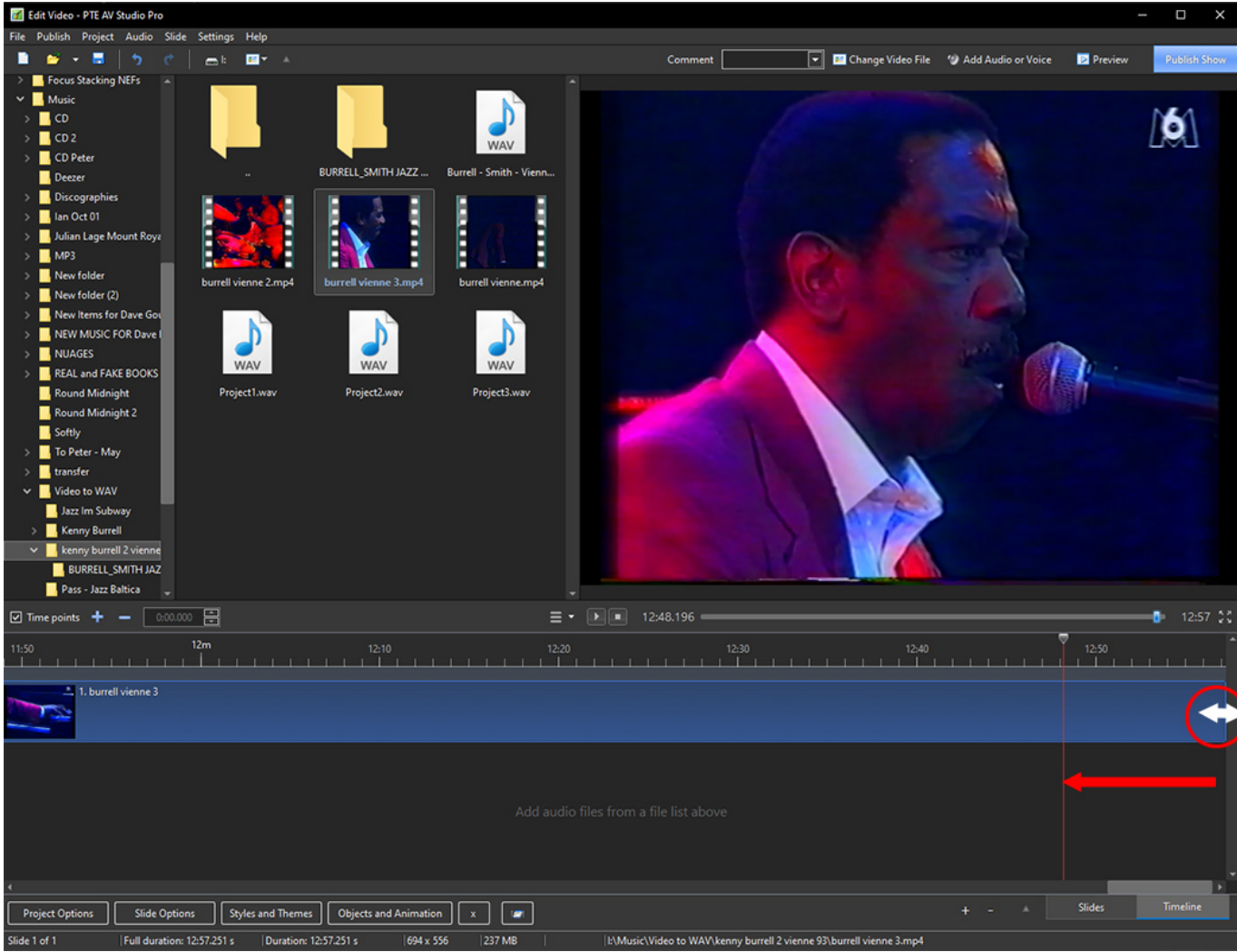

#### From:

https://docs.pteavstudio.com/ - PTE AV Studio

Permanent link:

https://docs.pteavstudio.com/en-us/10.0/how\_to\_v10/edit\_video?rev=1648042667

Last update: 2022/12/19 11:45

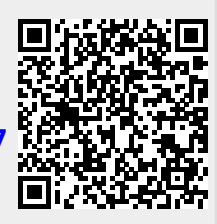